4.2 通所交通費助成システムの起動及びログイン方法

通所交通費助成システムの起動及びログイン方法について説明します。 以下の操作を行い、通所交通費助成システムにログインしてください。

- (1)通所交通費助成システムへのログインプログラムを取得する
  - ※この操作は、初回ログイン時、もしくは通所交通費助成システムの利用するパソコンでログインプログラムを 取得していない場合に行う必要があります。 通所交通費助成システムへのログインプログラムを既に取得している場合は、(1)の操作を行う必要 はありません。(2)以降の操作を行ってください。
  - 検索サイトなどで【横浜市役所】を検索し、横浜市トップページを開きます。
     右上の検索キーワード入力欄に「通所交通費」と入力し、検索をクリックします。

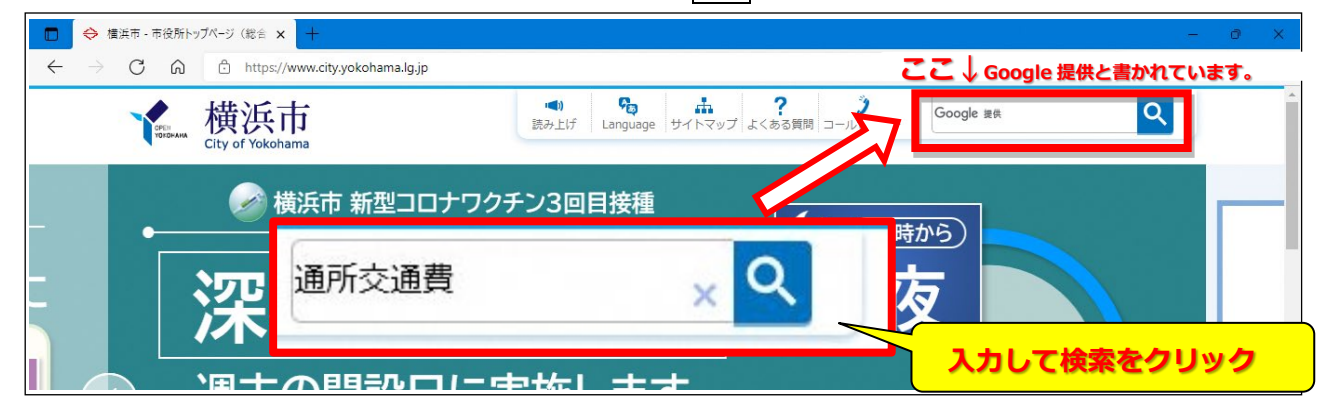

② 検索結果の「施設等通所者への交通費補助」というリンクをクリック。

| 通所交通費                               | 一番上をクリック | × C     |
|-------------------------------------|----------|---------|
| 約 1,910 件(0.21 秒)                   | 表示       | ·順: 問連性 |
| 施設等 <b>通所</b> 者への <b>交通費</b> 補助 横浜市 |          |         |

- ③ 「施設等通所者への交通費助成」のページ中、「通所交通費システム ダウンロード」をクリックします。
  - ※「施設等通所者への交通費助成」ページ URL: http://www.city.yokohama.lg.jp/kenko/shogai/gaishutsu/shien/kotsuhi.html

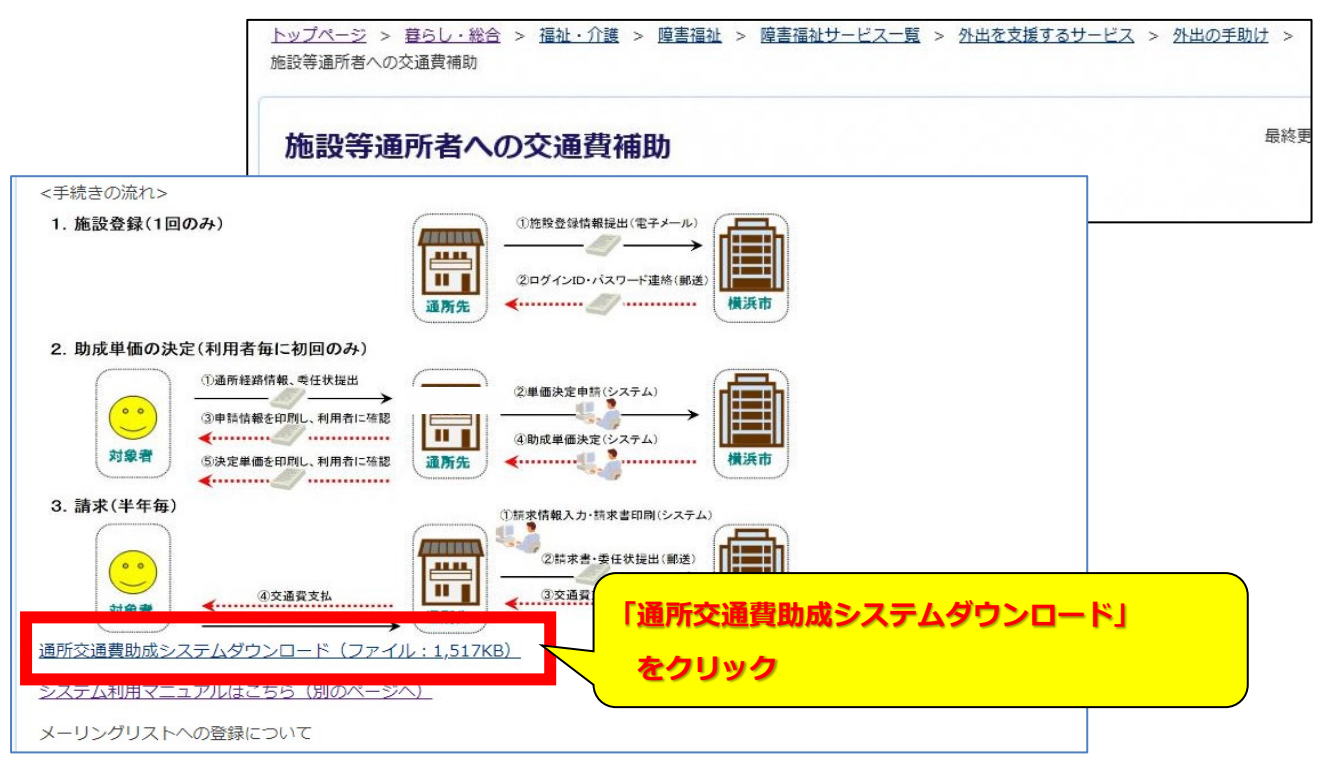

④ ZIP ファイルを「開く」と、「通所交通費システム」アプリケーションが表示されます。
 本アプリケーションを、デスクトップ等にコピーしてください。

| 🕼   💽 🚺 = I                              | Logir                | 1                   |              | - 🗆 🗙   |           |
|------------------------------------------|----------------------|---------------------|--------------|---------|-----------|
| ファイル ホーム 共有 表示                           |                      |                     |              | ~ 🛛     |           |
| 😧 🌛 🔻 ↑ 퉬 ▶ 【本番環境】                       | 通所交通費実行プログラム → Login | ·                   | ✓ C Loginの検索 | م       |           |
| 🚖 お気に入り                                  |                      |                     |              |         |           |
| ● ダウンロード                                 | 🔛 通所交通費システム.exe      | 2016/04/08 21:12 アブ | プリケーション      | 631 KB  |           |
| ■ テスクトップ<br>1 最近表示した場所                   |                      | ~                   |              |         |           |
|                                          |                      |                     | _            |         |           |
| ■ PC<br>■ ダウンロード                         |                      |                     |              |         |           |
| 📜 デスクトップ                                 |                      |                     | ~            |         |           |
| <ul> <li>ドキュメント</li> <li>ドクチャ</li> </ul> |                      | 一通所父通賀              | システム         | (MSEdge | 用).exe」 を |
| 通 ビデオ                                    |                      | デフクトップ              | プ生任音ん        | ロールズ    |           |
| ■ ミュージック                                 |                      | 5751.9.             | ノサに思い        | 5277651 |           |
| a 0-000 9129 (C.)                        |                      |                     |              |         |           |
| 👊 ネットワーク                                 |                      |                     |              |         |           |
|                                          |                      |                     |              |         |           |
|                                          |                      |                     |              |         |           |
|                                          |                      |                     |              |         |           |
|                                          |                      |                     |              |         |           |
|                                          |                      |                     |              |         |           |
| 1個の項目                                    |                      |                     |              | <b></b> |           |

## (2) ログインプログラムを起動し、通所交通費助成システムを立ち上げる

① (1)でコピーしたログインプログラム(通所交通費システム(MSEdge用).exe)をマウスの左ボタンで素 早く二回押し(ダブルクリック)して、プログラムを起動します。

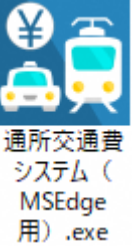

コピーしたファイル(通所交通費システム(MSEdge 用).exe)をマウスの左ボタンで素早く二回押し(ダブル クリック)します。

※ 2回目以降のログインについて ≫
 2回目以降のログイン時は、コピーしたこのプログラムをダブルクリックして、通所交通費助成システムのログイン画面を立ち上げてください。
 (上記(1)の操作を毎回行う必要はありません)

② プログラムが起動すると、下記の通所交通費助成システムのログイン画面が立ち上がります。

| 😫 通所交通費助成システム                                                                   |
|---------------------------------------------------------------------------------|
| ログイン<br>図じる                                                                     |
|                                                                                 |
|                                                                                 |
|                                                                                 |
|                                                                                 |
| システム稼働時間 8:00 ~ 21:00                                                           |
|                                                                                 |
| 施設ID・パスワードを入力して、ログインボタンを押してください<br>施設ID                                         |
| パスワード                                                                           |
|                                                                                 |
| ID・パスワードを忘れた場合は、障害福祉課(電話:045-671-2401)に<br>ご連絡ください                              |
|                                                                                 |
| ログイン                                                                            |
| 通师交通费助成52万山 Ver1.0                                                              |
|                                                                                 |
|                                                                                 |
|                                                                                 |
|                                                                                 |
| 健康福祉局 障害福祉課                                                                     |
| ご意見・問合せ - 電話:045-671-2401 - FAX:045-671-3566<br>メール:kf-kotsuhi@city.yokohama.jp |
| ©City of Yokohama. All rights reserved.                                         |

| [補足説明]                                                                                                  | <mark>ログイン可能なパソコンについて</mark>                                                                              |  |  |
|----------------------------------------------------------------------------------------------------|----------------------------------------------------------------------------------------------------|--|--|
| 通所交通費<br>した「施設登録                                                                                        | 費助成システムでは、 <mark>セキュリティの観点</mark> から、施設情報登録時(システム利用開始時)に提出<br><mark>ネシート」に記載したパソコン以外からのログインはできません。</mark> |  |  |
| 登録してい <sup>い</sup><br>「G-E00                                                                            | ないパソコンからログインを行おうとした場合、以下のエラーメッセージが出力されます。<br>1 <b>57:通所交通費システムは、横浜市に届出(登録)済の端末のみ利用可能です。」</b>              |  |  |
|                                                                                                    | システム稼働時間 8:00 ~ 21:00                                                                                     |  |  |
|                                                                                                    | 施設ID・パスワードを入力して、ログインボタンを押してください                                                                           |  |  |
|                                                                                                    | 施設ID パスワード                                                                                                |  |  |
|                                                                                                    | ID・パスワードを忘れた場合は、障害福祉課(電話:045-671-2401)に<br>ご連絡ください                                                        |  |  |
| Γ                                                                                                    | G-E0057:通所交通費システムは、横浜市に届出(登録)済の端末のみ利用可能で<br>す。                                                            |  |  |
| _                                                                                                    | ログイン                                                                                                    |  |  |
|                                                                                                    | 通所交通費助成システム Ver1.0                                                                                        |  |  |
| 使用しているパソコンの故障等により、登録しているパソコン以外からのログインが必要となった際は、<br>再度 <mark>「施設登録シート」</mark> を提出し、新しく使用するパソコンを登録してください。 |                                                                                                    |  |  |
|                                                                                                    |                                                                                                    |  |  |

| [補足説                                                                 | 明]<br>使用可能なログインツールについて                                  |  |  |  |
|----------------------------------------------------------------------|---------------------------------------------------------|--|--|--|
| Internet Explorerのサービス終了につき、Internet Explorer 用のログインツールではログインはできません。 |                                                         |  |  |  |
| 横浜市                                                                  | HPよりMicrosoft Edge用のログインツールをダウンロードしてください。               |  |  |  |
| Inte                                                                 | Internet Explorer 用のログインツールを使用した場合、以下のメッセージが表示されます。     |  |  |  |
|                                                                      | Microsoft Edge 用ログインツールをダウンロードしてください。                   |  |  |  |
|                                                                      | (横浜市ホームページへリンク)」                                        |  |  |  |
|                                                                      | システム稼働時間 8:00 ~ 23:59                                   |  |  |  |
|                                                                      | 施設ID・パスワードを入力して、ログインボタンを押してください                         |  |  |  |
|                                                                      | 施設ID                                                    |  |  |  |
|                                                                      | パスワード                                                   |  |  |  |
|                                                                      |                                                         |  |  |  |
|                                                                      | ID・バスワードを忘れた場合は、障害自立支援課(電話:045-671-2401)に<br>ご連絡ください    |  |  |  |
| ſ                                                                    | G-E0105 : Internet Explorer用ログインツールは使用できません。            |  |  |  |
|                                                                      | Microsoft Edge用ログインツールをダウンロードしてください。<br>(横浜市ホームページへリンク) |  |  |  |
| L                                                                    | ログイン                                                    |  |  |  |
|                                                                      |                                                         |  |  |  |
|                                                                      | 通所交通費助成システム Ver1.0                                      |  |  |  |

③ ログイン画面にログイン情報を入力します。すべての項目に入力してください。

| システム稼働時間 8:00 ~ 21:00                              |        |
|----------------------------------------------------|--------|
| 施設ID・パスワードを入力して、ログインボタンを押してください                    |        |
| 施設ID                                               |        |
| パスワード                                              |        |
| ID・パスワードを忘れた場合は、障害福祉課(電話:045-671-2401)に<br>ご連絡ください |        |
| ログイン                                               |        |
| 通所交通費助成システム Ver1.0                                 | 入力必須項目 |

## « 入力の際の注意点等について »

・「施設 ID」は、利用申請時に横浜市より通知された 4 桁の数字を入力します。

・「パスワード」は、施設側で設定したパスワードを半角で入力します。

※入力したパスワードは"●"で表示されますので、入力内容には注意してください。 (特に、英字の大文字・小文字)

④ 入力内容を確認し、□グインボタンを押します。

なお、ログイン時に以下のメッセージが表示され、パスワード変更画面が表示されることがあります。

「G-I0003:初期パスワードが設定されています。パスワードを変更してください。」

・システム利用開始の初回ログイン時

・パスワードロック等でシステム管理者よりパスワードのリセットを行った後の初回ログイン時

「G-I0004:パスワードの有効期限が切れています。パスワードを変更してください。」 ・前回パスワード変更を行ってから、1 年経過後のログイン時

その場合は、申請情報の登録の前に、パスワードの変更を行ってください。 パスワードの変更方法については、 「4.3 パスワードの変更方法」

を参照してください。

⑤ ログインに成功すると、業務メニュー画面が表示されます。

| 승 横浜市             |                                                             |                                   |                                      |
|-------------------|-------------------------------------------------------------|-----------------------------------|--------------------------------------|
|                   | な通費時はシクテル                                                   |                                   |                                      |
|                   | 又世見切成シベアム                                                   | 施設ID 0103 代表                      | まままた名 テスト施設0103 他2件                  |
|                   |                                                             |                                   | 終了                                   |
| ◆横浜市からのお知ら        | らせ ~必ず確認してください~                                             |                                   | ◆リンク                                 |
|                   | 件名                                                          | 更新日                               | 1                                    |
| 【通所交通費助成法         | システム]システム運用開始のお知らせ                                          | 2016年8月10日                        | 操作マニュアル等                             |
| 【通所交通費助成法         | システム】システム運用開始のお知らせ                                          | 2016年8月10日                        | ● 亜縮                                 |
| [2016/03/01]      | <u>システムメンテナンスのお知らせ(7/15)</u>                                | 2016年9月7日                         | ■                                    |
| 【通所交通费助成法         | システム]横浜市からのお知らせ(8/10)                                       | 2016年8月10日 🗸                      | <ul> <li><u>システムマニュアル</u></li> </ul> |
|                   | - コーノオビナレックがあっけ / クノック                                      | 20165200400                       |                                      |
| ◆X_1- <u>中前</u> ^ |                                                             |                                   | 夕孫安山                                 |
|                   | 公共な通機関で通所している利用者の単価申請はこちら                                   | 🚔 🔄 電車・バス利用者                      | 「台裡来り                                |
|                   |                                                             |                                   | ● 通所交通費事業HP ● 機械                     |
|                   |                                                             |                                   | ● <u> </u>                           |
| 単価甲請              | 四輪目動車で通所している利用者の単価申請はこちら                                    |                                   |                                      |
|                   |                                                             |                                   |                                      |
|                   | 公共交通機関及び四輪自動車の単価申請情報の確認・修正・削除はこちら                           | ▲ 単価管理                            |                                      |
|                   |                                                             |                                   |                                      |
|                   | 通常の請求情報の登録・修正・削除はこちら                                        | 請求/請求管理                           |                                      |
|                   | ※平成29年4月から利用可能予定                                            |                                   |                                      |
| ELSK              | 20世の時代期間を過ぎた時代信頼の発発」の正 2019年7月2                             | (a)                               |                                      |
|                   | ※平成29年4月から利用可能予定                                            | 16束/16束管理(過去分)                    |                                      |
|                   |                                                             |                                   |                                      |
| 施設情報              | 施設情報の確認・修正・廃止はこちら                                           | 施設情報管理                            |                                      |
|                   |                                                             |                                   |                                      |
|                   |                                                             |                                   |                                      |
|                   |                                                             |                                   |                                      |
|                   |                                                             |                                   |                                      |
|                   |                                                             |                                   |                                      |
|                   |                                                             |                                   |                                      |
|                   | 健康福祉局 障害福祉部 障害                                              |                                   |                                      |
|                   | こ思見・阿合で - 电話:045-6/1-2401 -<br>©City of Yokohama. All right | rax : 045-6/1-3566<br>s reserved. |                                      |
|                   |                                                             |                                   |                                      |